## Инструкция по установке приложений Smart

## AppGallery (Huawei)

Для установки приложения на устройствах Huawei нужно загрузить приложение из магазина Huawei AppGallery

Переходим по иконке магазина AppGallery

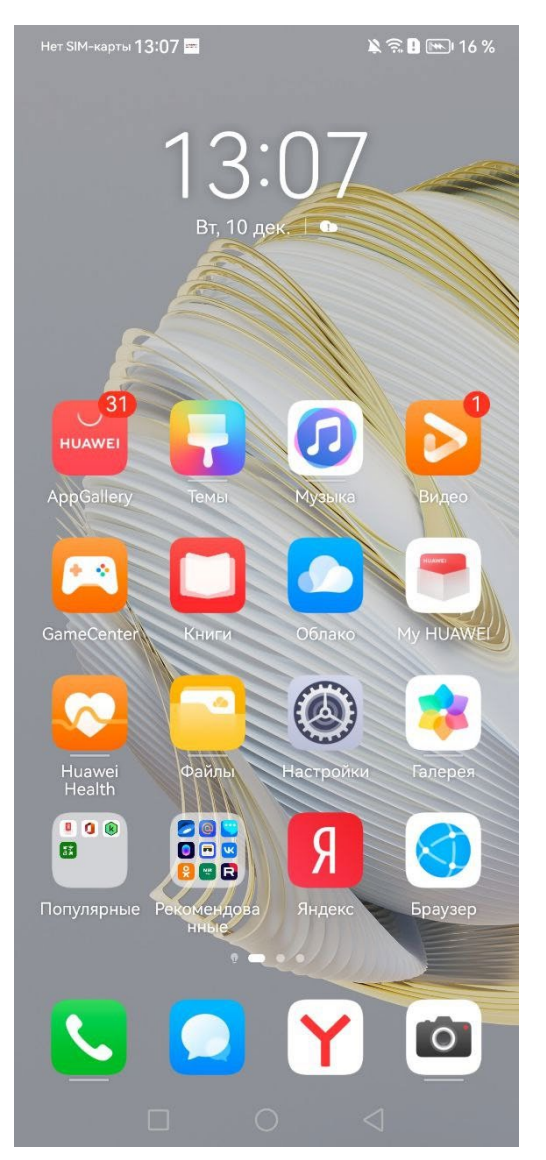

После того как выполнен вход в магазин AppGallery

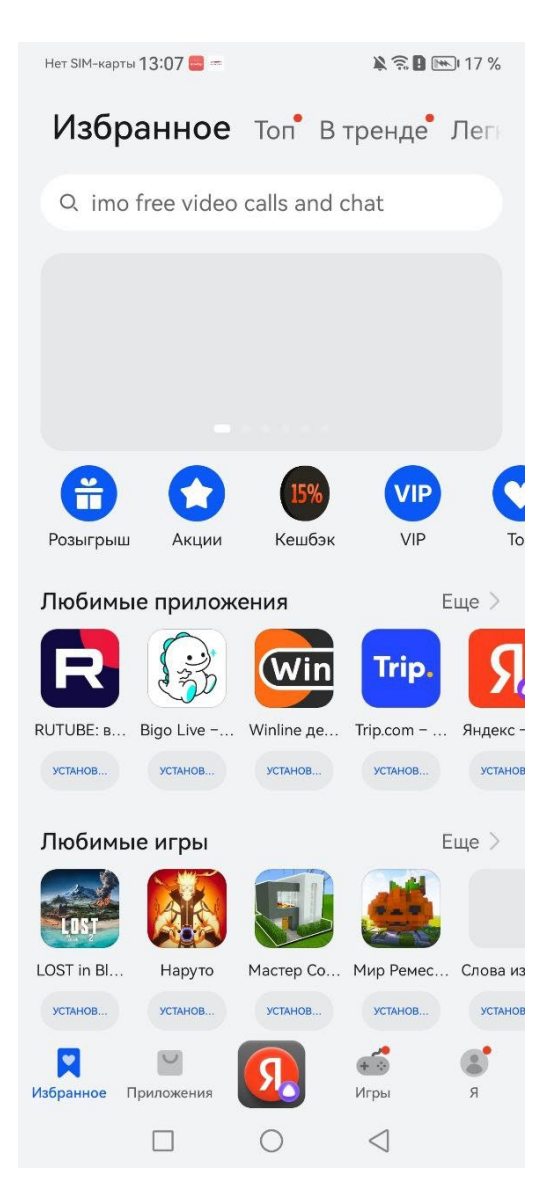

В поиске требуется ввести название интересующего приложения, выполним поиск на примере Cesar Smart

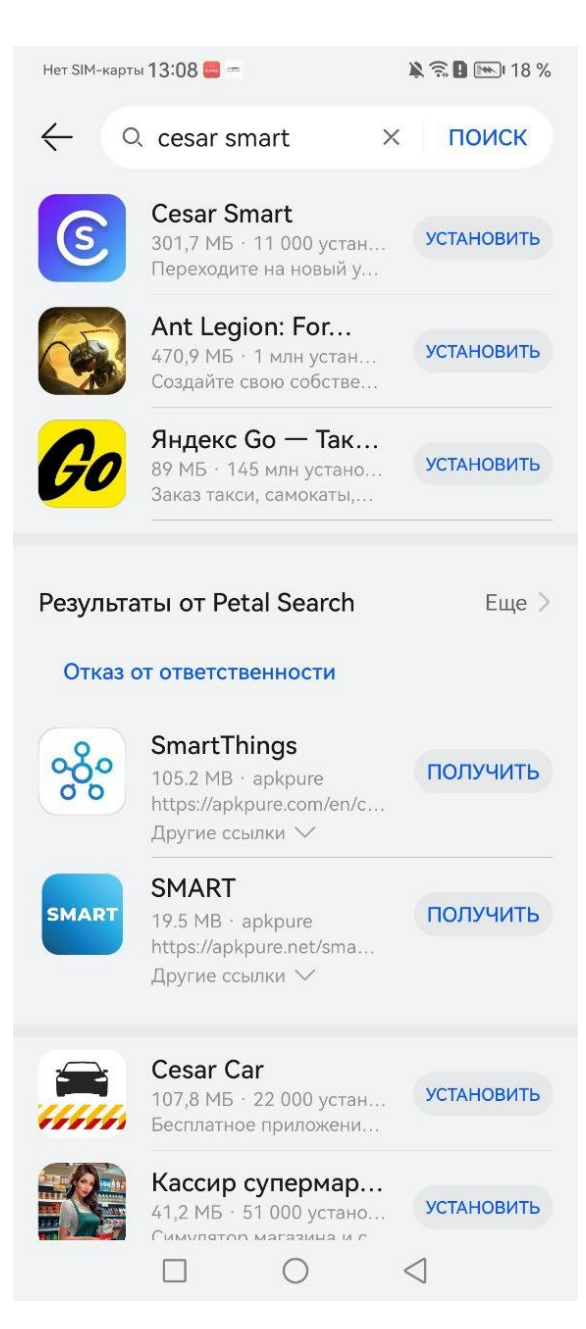

В результатах на самом верху мы видим наше приложение, нажимаем «Установить», после чего выполняется загрузка приложения устройство.

После успешной загрузки – нажимаем «Открыть» и выполняется вход на экран авторизации

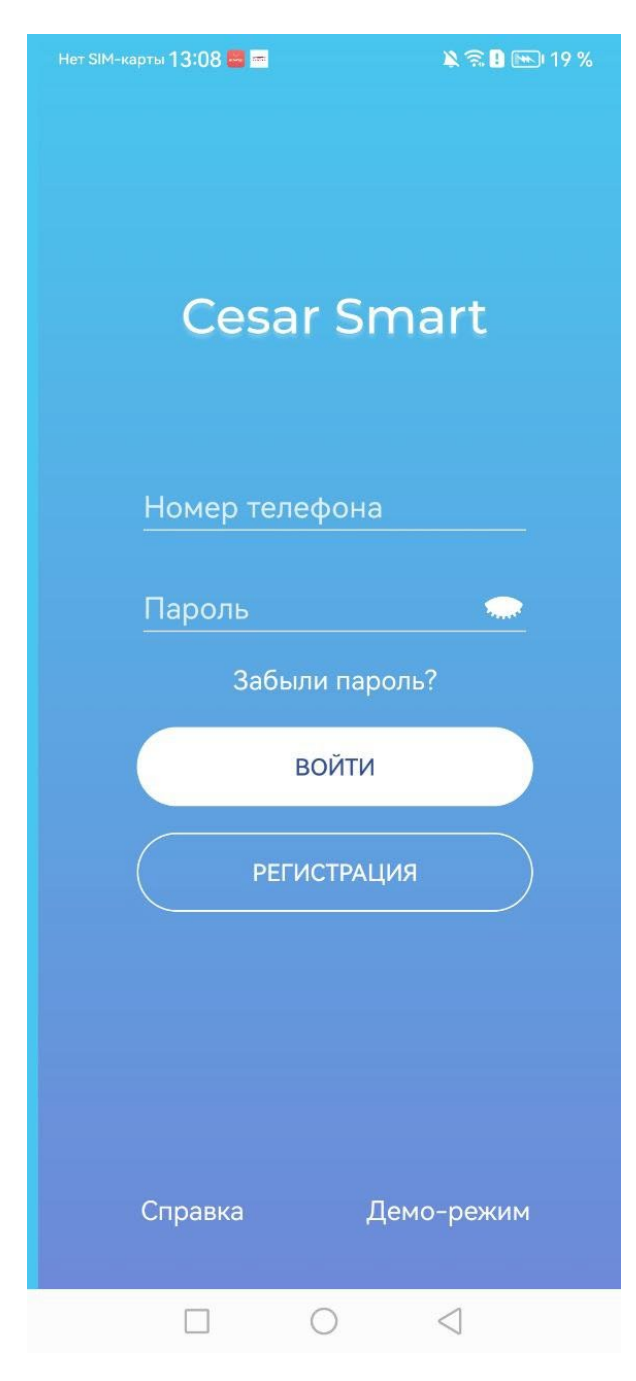

AppStore (IOS)

Для загрузки приложений Smart на устройства IOS используем приложение-магазин AppStore, доступное на всех устройствах IOS

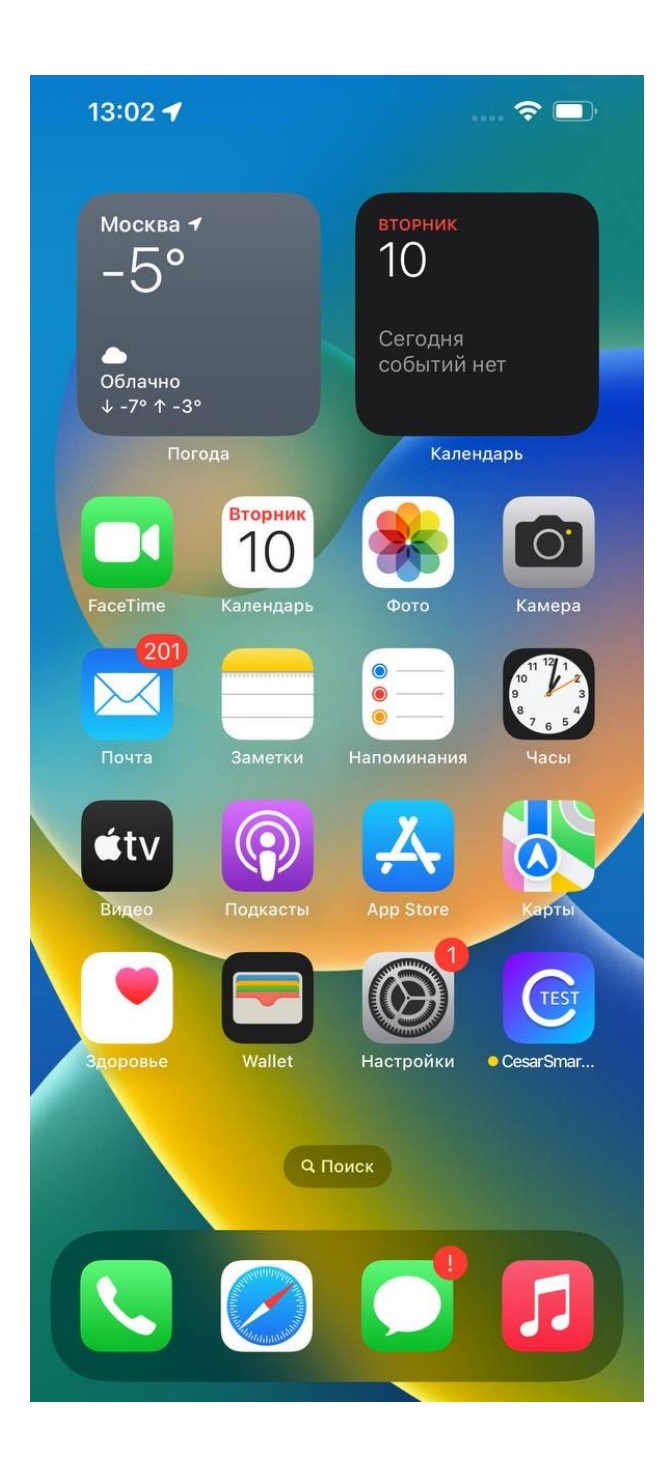

Переходим в AppStore

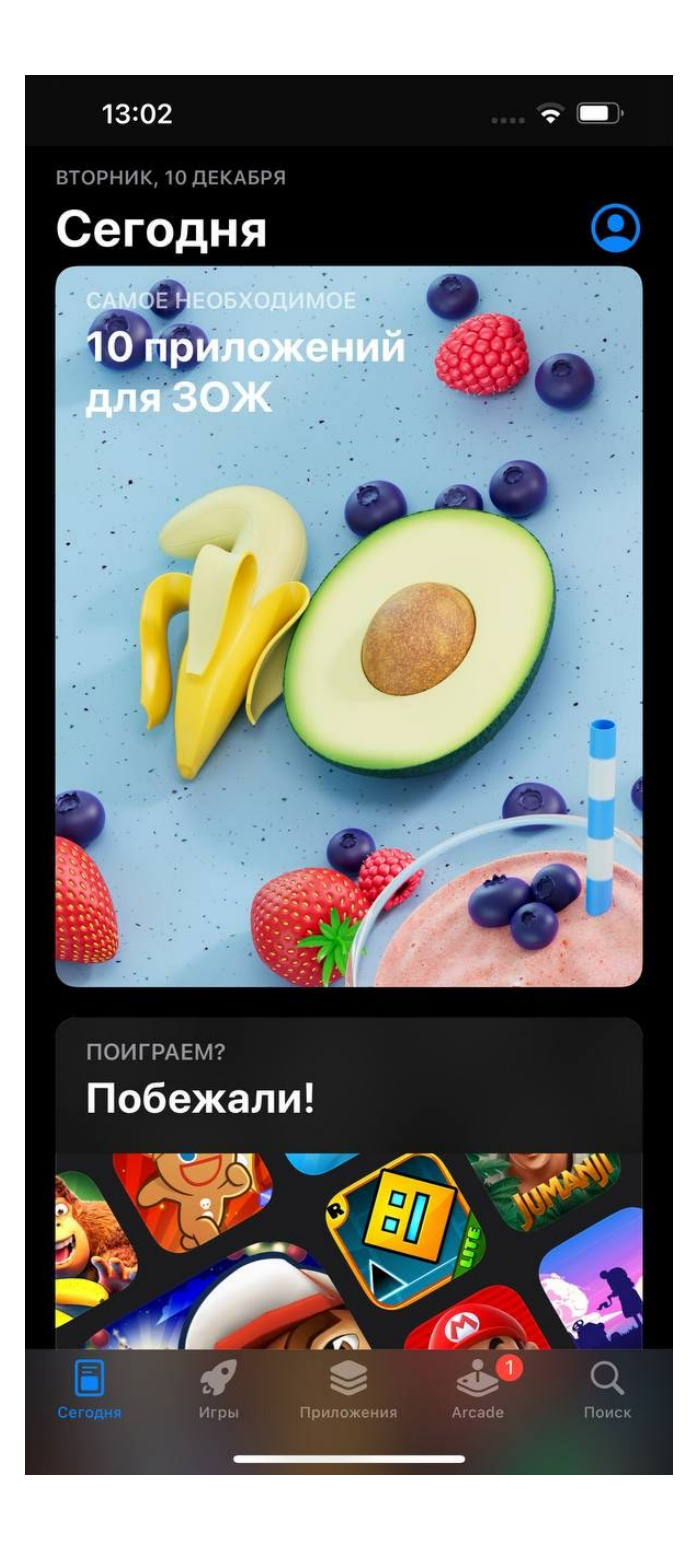

В поиске вводим название интересующего нас приложения, в нашем случае – Cesar Smart

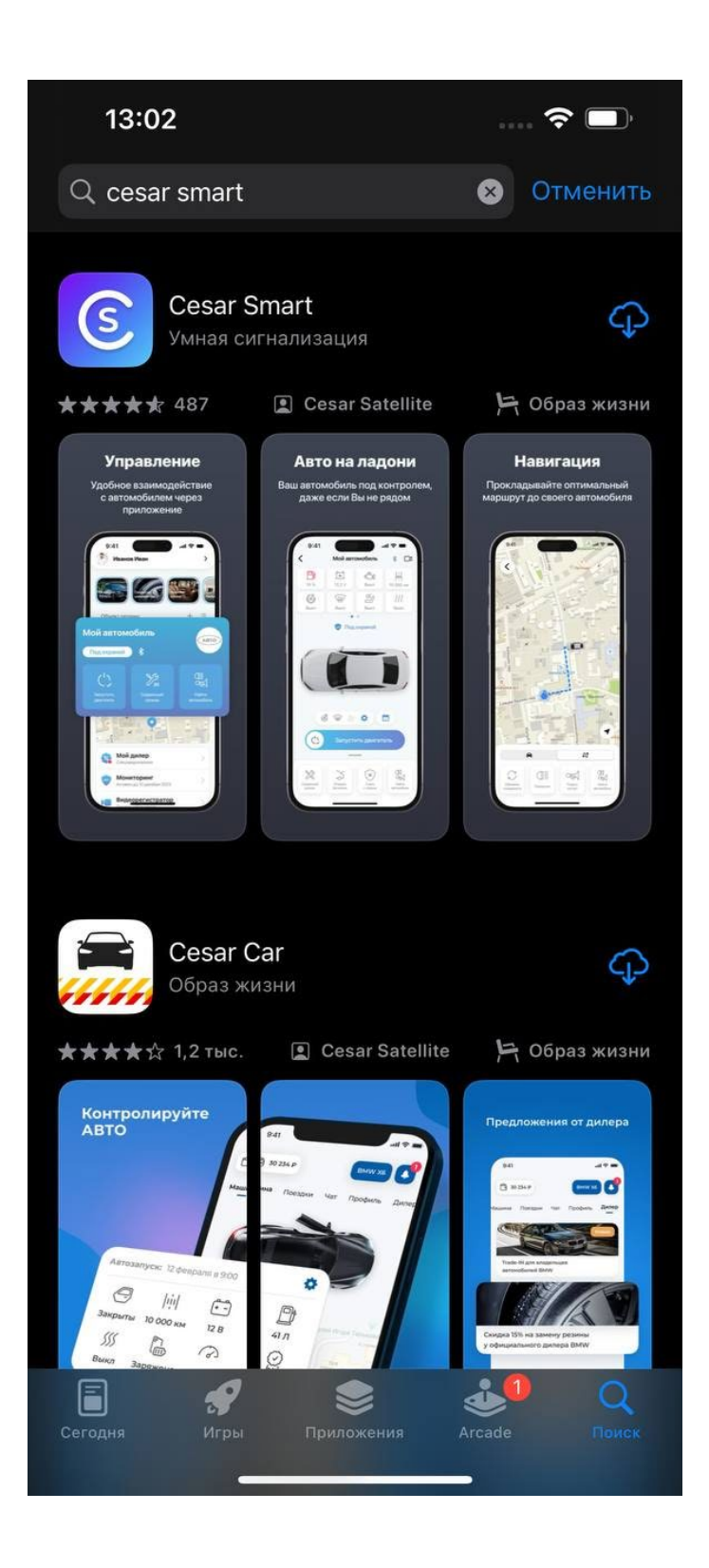

Видим наше приложение на самом верху результатов, нажимаем на иконку сохранения, после чего выполняется загрузка

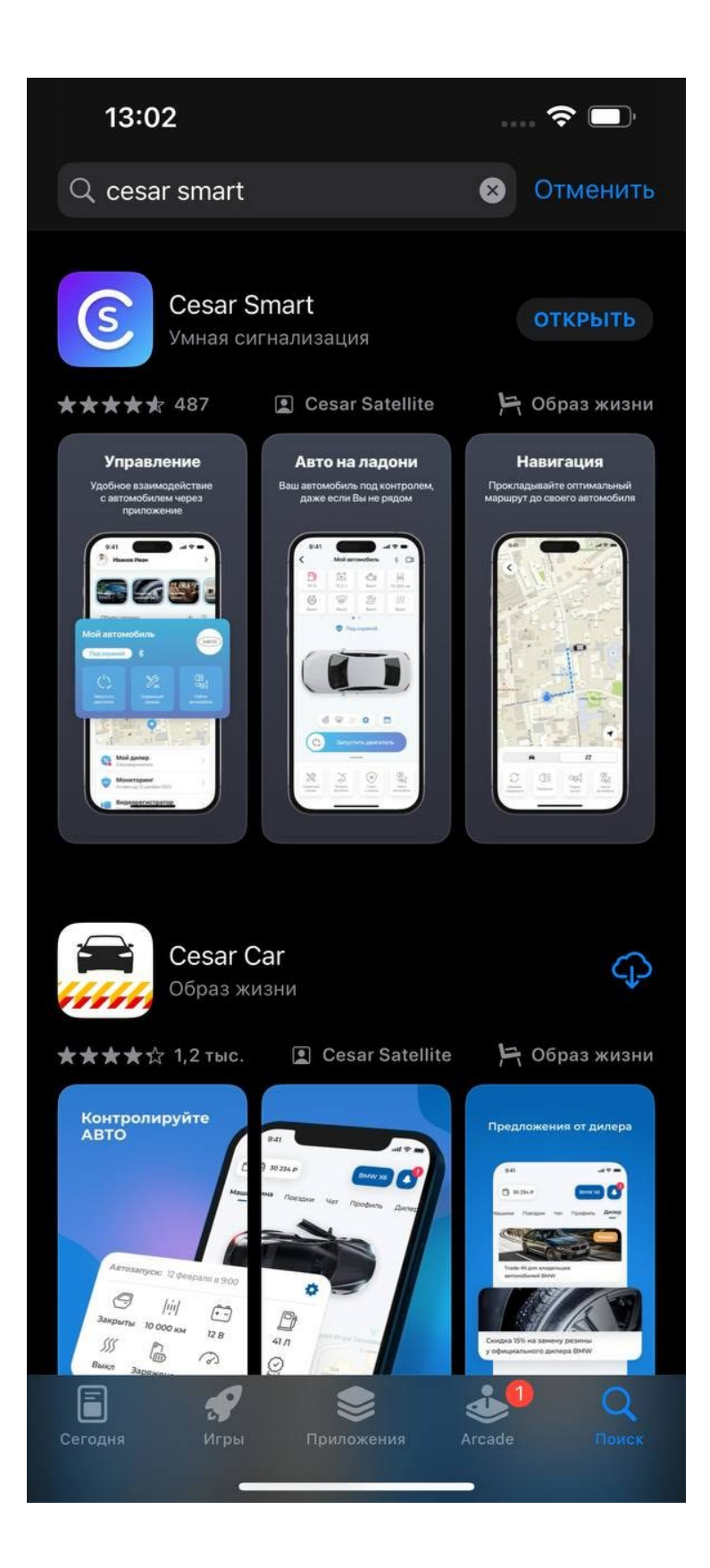

После загрузки у нас становится доступна кнопка «Открыть»

Нажимаем на кнопку открыть – оказываемся на экране авторизации или ввода кода, как показано на нашем примере

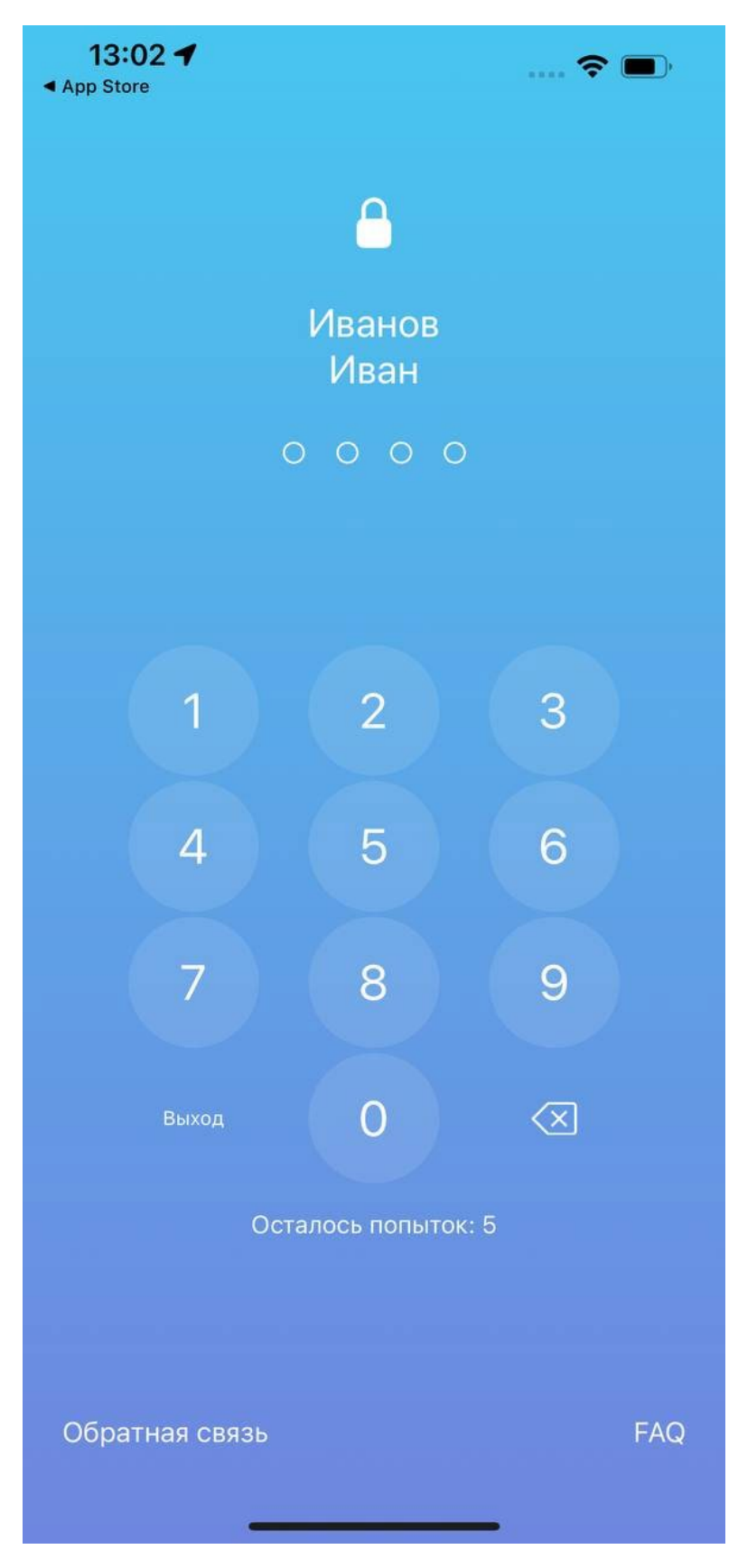

Google Play (стандартные андроиды с поддержкой сервисов Google)

Если приложение нам доступно – она установлено системно во всех телефонах на платформе Android, аналогично переходим в приложение Google Play

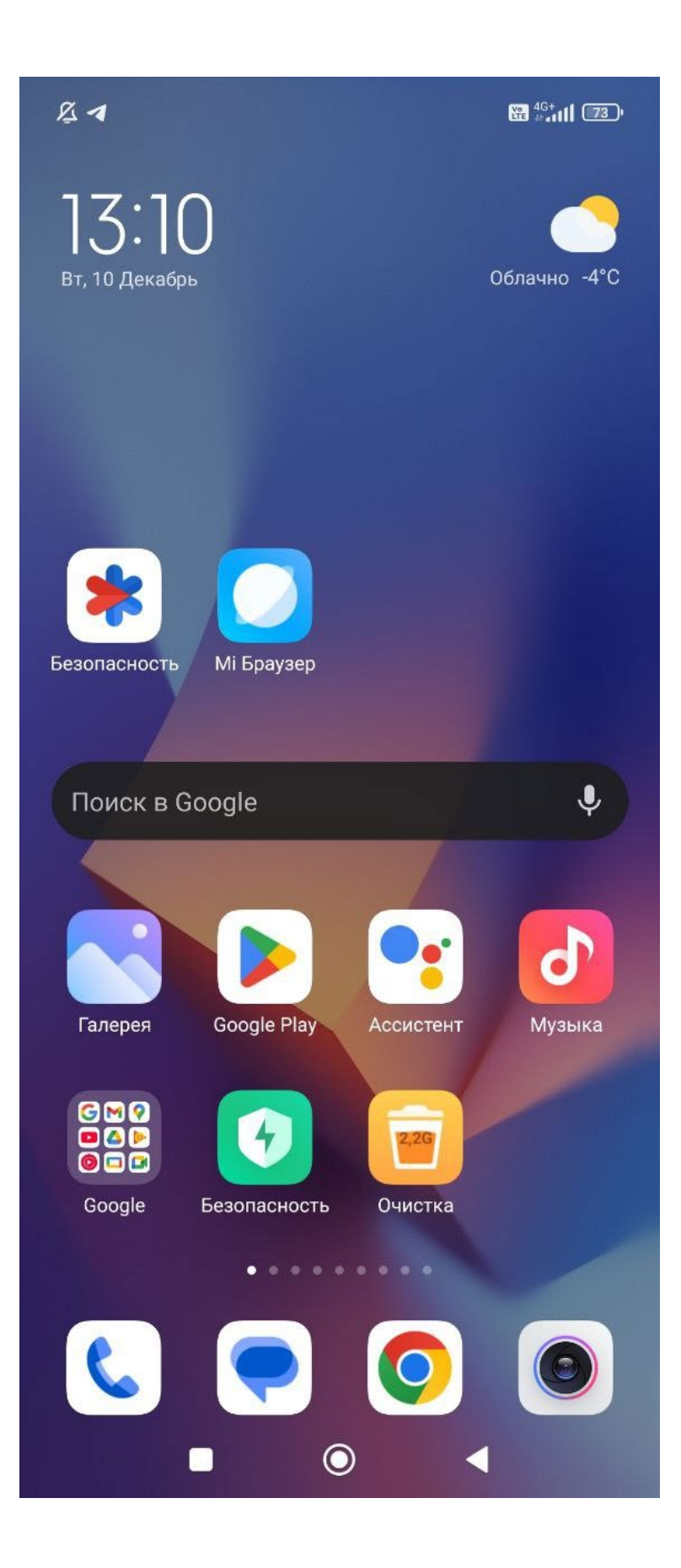

В приложении Google Play вводим название в поисковой строке интересующего нас приложение В нашем случае это Cesar Smart

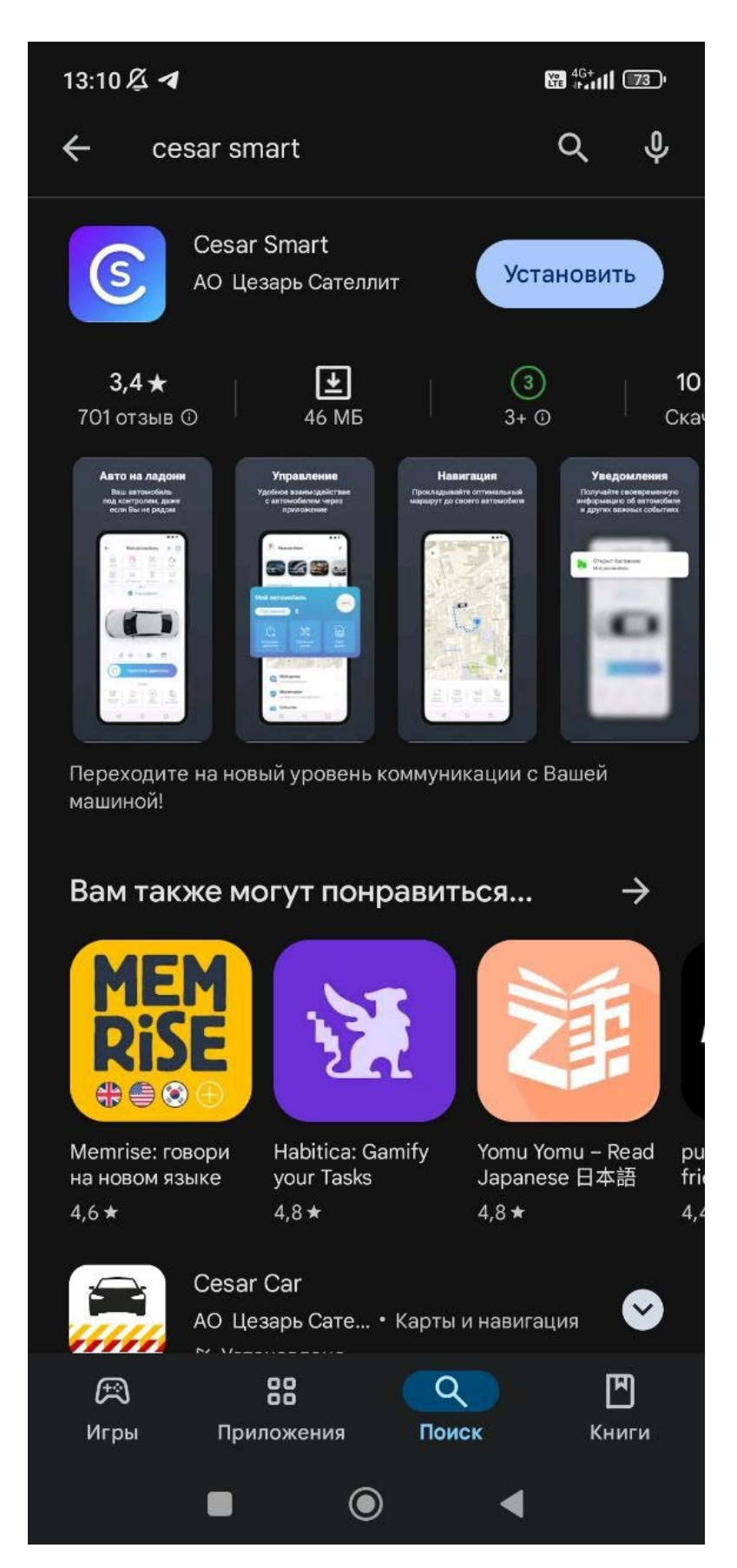

Видим самым верхним результатом по запросу наше приложение, нажимаем «Установить»

После чего выполняется установка приложения

После установки приложения появляется кнопка «Открыть»

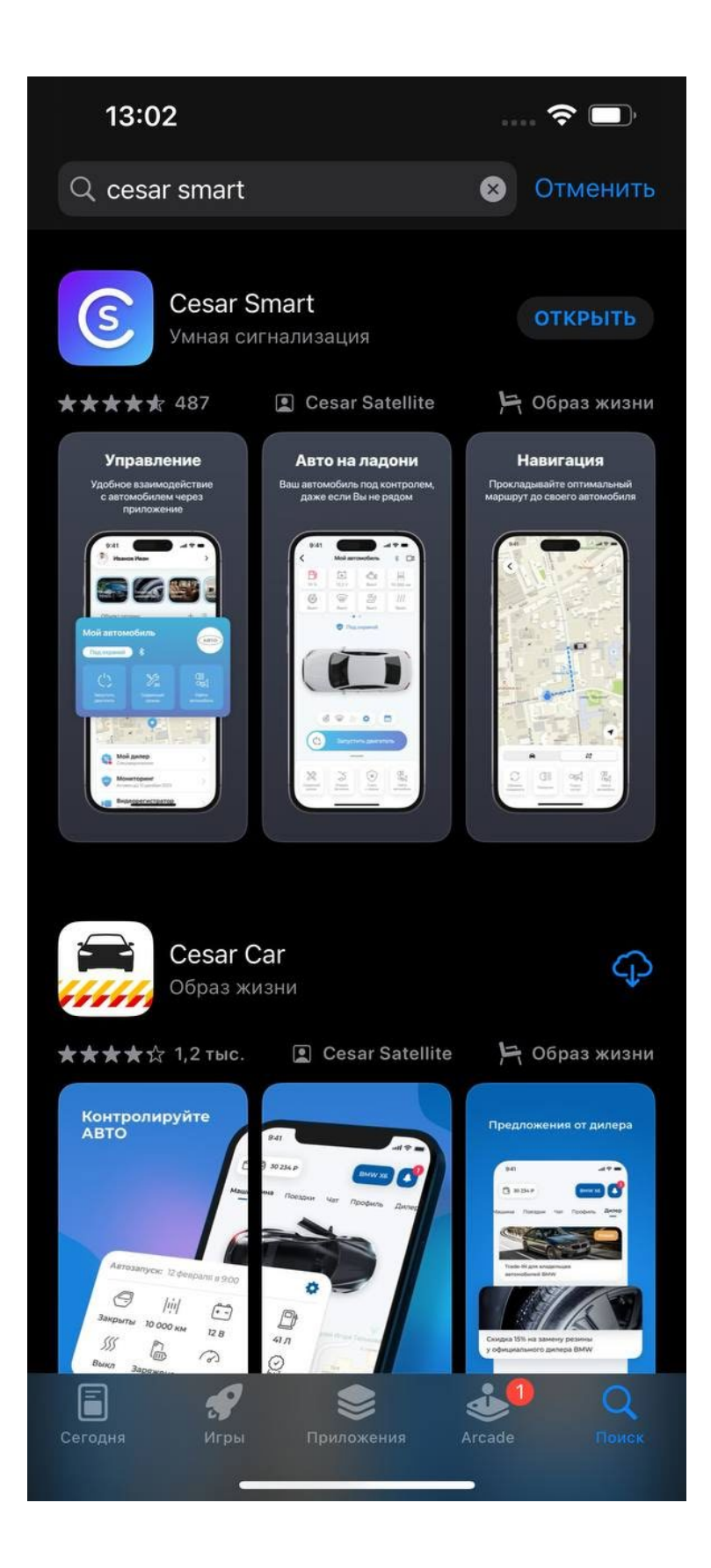

Нажимаем на кнопку «Открыть» после чего попадаем на экран авторизации приложения

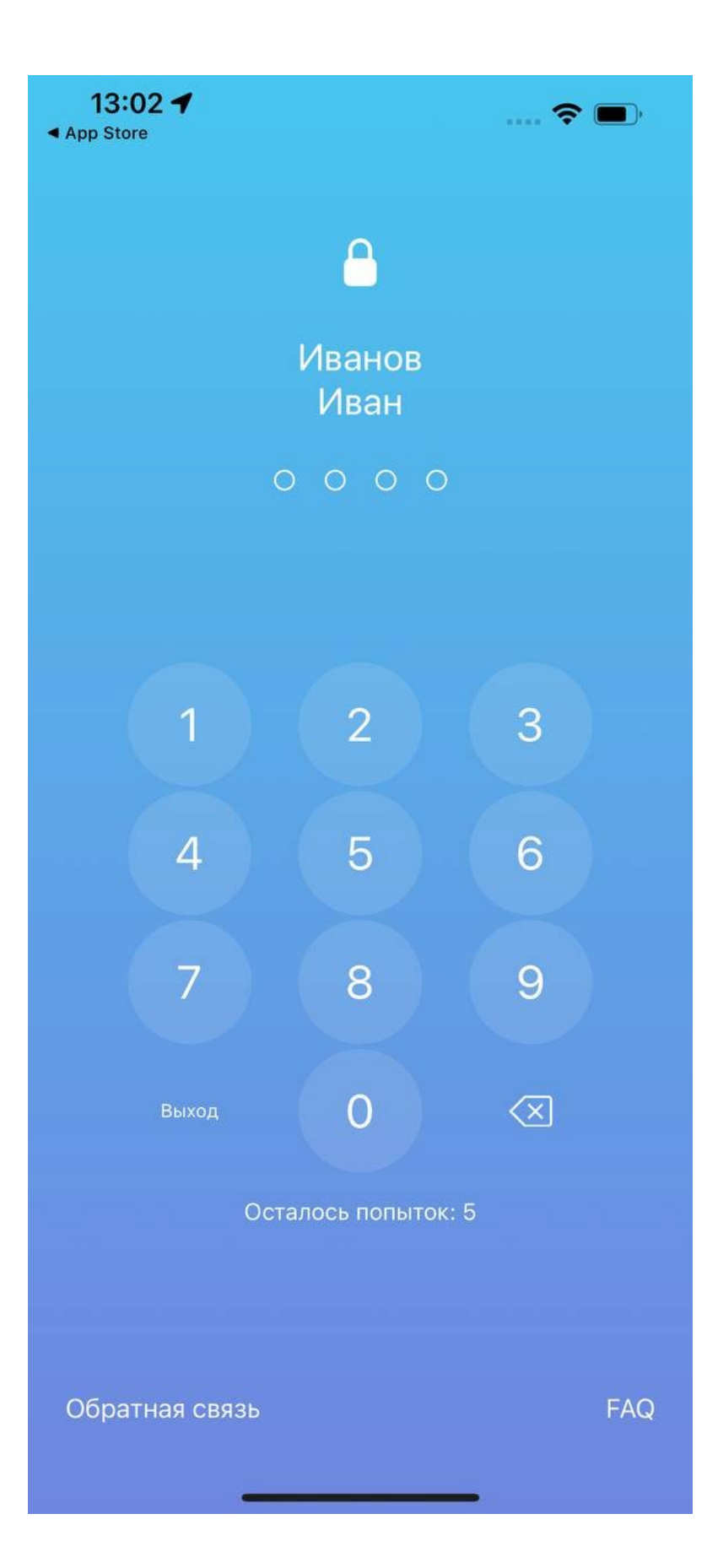